## Einrichtung mit OpenVPN

### Downloads

### **OpenVPNConnect**

Die OpenVPN Connect App können Sie hier 🗹 herunterladen.

Laden Sie OpenVPN Connect v3 herunter

sha256-Signatur: 58fe9415e1efa72f55a079c5d89354ade132313107655ceaa3541121c1b3c432

Für macOS-Versionen mit den Titeln Yosemite, El Capitan,

Sierra, High Sierra, Mojave, Catalina, Big Sur und Monterey.

#### Profile

Um sich über OpenVPN mit der Universität verbinden zu können, benötigen Sie außerdem noch die passende **Konfigurationsdatei**. Laden Sie sich also das <u>uni</u> 🖄 und (optional) <u>admin</u> 🖄 Profil herunter. Diese müssen zum Verbindungsaufbau importiert werden.

Sobald die Downloads abgeschlossen sind, finden Sie die Dateien in Ihrem Downloaverzeichnis.

### Installation

Sie können das Programm nun per Doppelklick ausführen. Der Installationsmanager führt Sie anschließend durch den Prozess.

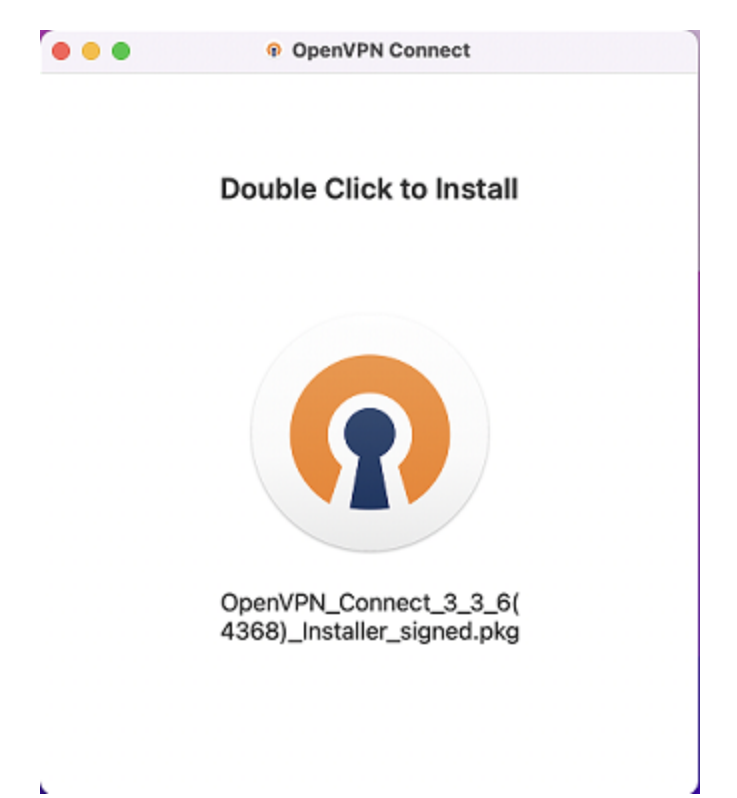

#### Bestätigen Sie im nächsten Fenster mit "Fortfahren"

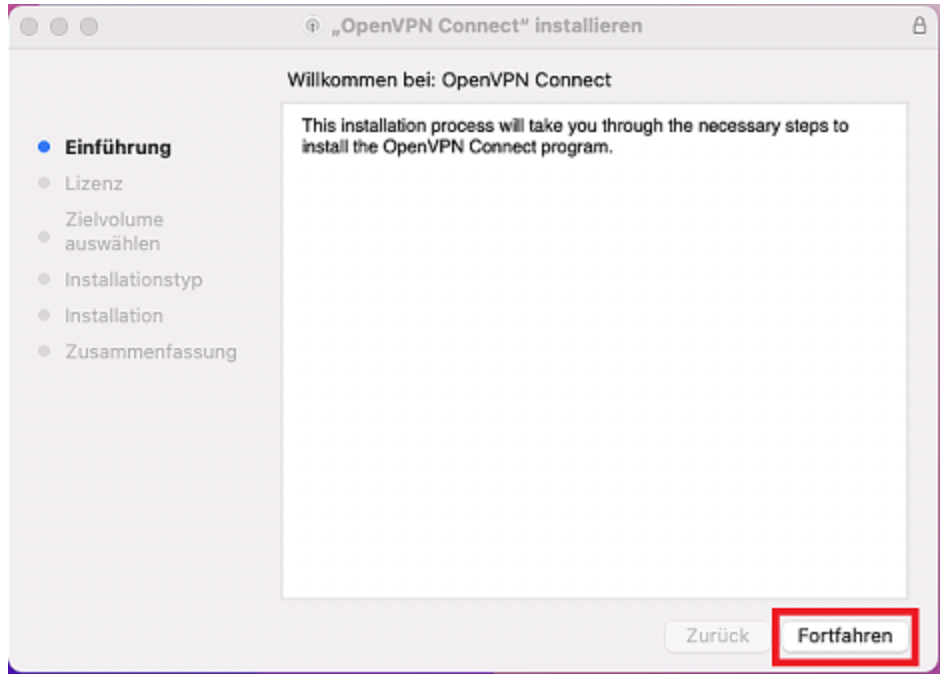

Der Manager benötigt nun Ihre Zustimmung zum Lizenzvertrag.

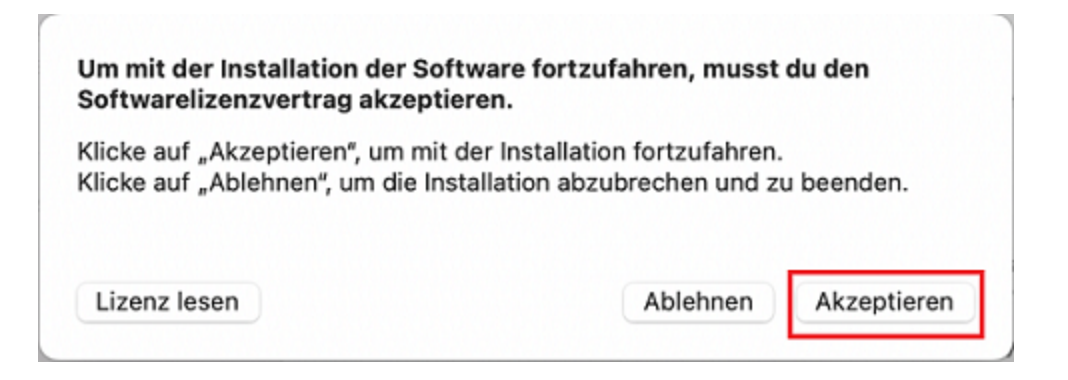

Daraufhin läuft die Installation automatisch ab. Zum Abschluss müssen Sie noch Ihr **Gerätepasswort** eingeben und mit **"Software installieren"** bestätigen.

| Installationsprogramm                         |
|-----------------------------------------------|
| Installationsprogramm versucht, neue Software |
| zu installieren.                              |
| Gib dein Passwort ein, um dies zu erlauben.   |
| Benutzername                                  |
| Passwort                                      |
|                                               |
| Software installieren                         |
| Abbrechen                                     |
|                                               |

Damit ist der Installationsprozess abgeschlossen und sie können mit der Einrichtung fortfahren.

## Einrichtung

Sie können nun die heruntergeladenen Konfigurationsdateien importieren. Dies funktioniert entweder per **URL** oder per **Drag-and-drop** über "**File**".

| •••                              | OpenVPN          | Connect                                  |
|----------------------------------|------------------|------------------------------------------|
| ≡                                | Import           | Profile                                  |
|                                  | URL              | FILE                                     |
| URL<br>https://                  |                  |                                          |
| Please n<br>using UR<br>provider | ote that you car | n only import profile<br>ted by your VPN |
|                                  | NE)              | кт                                       |

Um die Datei per drag-and-drop hinzuzufügen, wählen Sie die Option "File" und ziehen Sie anschließend die heruntergeladene Datei aus Ihrem Downloadverzeichnis in das Fenster der OpenVPN Connect App. Altenativ können Sie hier auf "Browse" klicken und über den Dialog die Konfigurationsdatei auswählen.

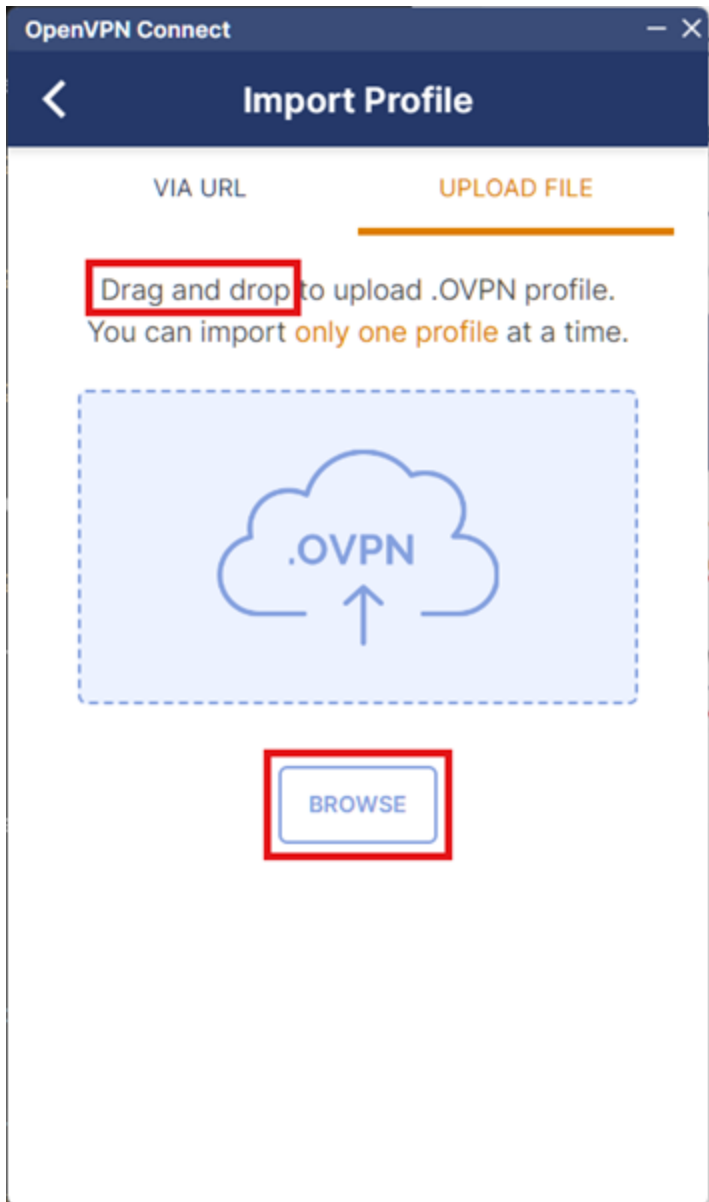

Um die Datei per URL einzufügen, kopieren Sie die URL und fügen Sie diese bei OpenVPN Connect unter "URL" ein. Bestätigen Sie anschließend mit "Next".

# macOS

| Unter https://tunnelblick.net/<br>Die Konfigurationsdateien                                                                                                    | können Sie sich die aktuelle Version d                                                                                                    | les Tui<br>orlada | nnelbl<br>יי dur              |
|----------------------------------------------------------------------------------------------------|----------------------------------------------------------------------------------------------------|-------------------|-------------------------------|
| Tunnelblick importiert werde                                                                                                    | Link in neuem Tab öffnen                                                                                                    |                   |                               |
| OpenVPN-Anleitung-macOS                                                                                                    | Link in neuem Fenster öffnen<br>Link in Tabaruppe öffnen                                                                                                    | >                 |                               |
| Linux                                                                                                    | Verknüpfte Datei laden                                                                                                    |                   |                               |
| Linux                                                                                                    |                                                                                                    |                   |                               |
| Das Paket openvpn installiere<br>Die installierte Version muss                                                                                                    | Link zu Lesezeichen ninzurugen<br>Link zur Leseliste hinzufügen                                                                                                    |                   | ' <i>ope</i><br>n vei         |
| Die Konfigurationsdateien kö                                                                                                    | Link kopieren                                                                                                    |                   | erde                          |
| OpenVPN-Anleitung-Debian                                                                                                    | Teilen                                                                                                    |                   |                               |
| Bei ausreichend aktuellen Di                                                                                                    | Dienste                                                                                                    | >                 | übe                           |
| Tunnelblick importiert werde<br>OpenVPN-Anleitung-macOS<br>Linux<br>Das Paket openvpn installiere<br>Die installierte Version muss<br>Die Konfigurationsdateien kö<br>OpenVPN-Anleitung-Debian<br>Bei ausreichend aktuellen Die | Link in neuem Tab öffnen<br>Link in neuem Fenster öffnen<br>Link in Tabgruppe öffnen<br>Verknüpfte Datei laden<br>Verknüpfte Datei laden unter<br>Link zu Lesezeichen hinzufügen<br>Link zur Leseliste hinzufügen<br>Link kopieren<br>Teilen |                   | <i>' ope</i><br>n vei<br>erde |

Desktop über das Paket network-manager-openvpn-gnome ab Version 1.2.10).

| •••                                                                                                  | Open\                   | /PN Connect       |  |
|----------------------------------------------------------------------------------------------------|-------------------------|-------------------|--|
| <                                                                                                    | Impo                    | rt Profile        |  |
|                                                                                                    | VIA URL                 | UPLOAD FILE       |  |
| URL<br>https://www.zimt.uni-siegen.de/dienste/netzwe<br>Please note that you can only import profile |                         |                   |  |
| using<br>provid                                                                                      | URL if it is supp<br>er | orted by your VPN |  |
|                                                                                                    |                         |                   |  |

| NEXT |  |
|------|--|
|      |  |

Wenn der Import abgeschlossen ist, benötigt das Programm Ihre ZIMT-Nutzerkennung um fortzufahren.

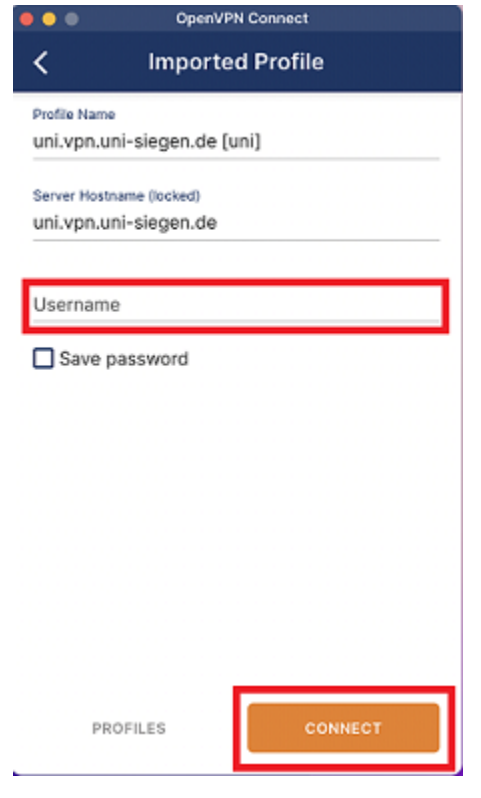

Bestätigen Sie mit "Connect" und geben Sie im nächsten Fenster Ihr Passwort ein.

| Enter password                       |          |  |
|--------------------------------------|----------|--|
| Profile: uni.vpn.uni-siegen.de [uni] |          |  |
| Password                             | <b>B</b> |  |
| ок                                   | CANCEL   |  |

Nach Eingabe der korrekten Daten kann Ihr Gerät nun eine sichere Verbindung herstellen.

| OpenVPN Connect    |                                                |    |
|--------------------|------------------------------------------------|----|
|                    | Profiles                                       | 1  |
| CONNEC             | TED                                            |    |
|                    | OpenVPN Profile<br>uni.vpn.uni-siegen.de [uni] |    |
| CONNEC             | TION STATS                                     |    |
| 15KB/s             |                                                | _  |
|                    |                                                | _  |
| UD/S               |                                                |    |
| BYTES IN<br>O KB/S | ↓ ↑ ВУТЕS О<br>О КВ/S                          | UT |
| DURATION 00:00:35  | PACKET RECEIVED<br>8 sec ago                   |    |